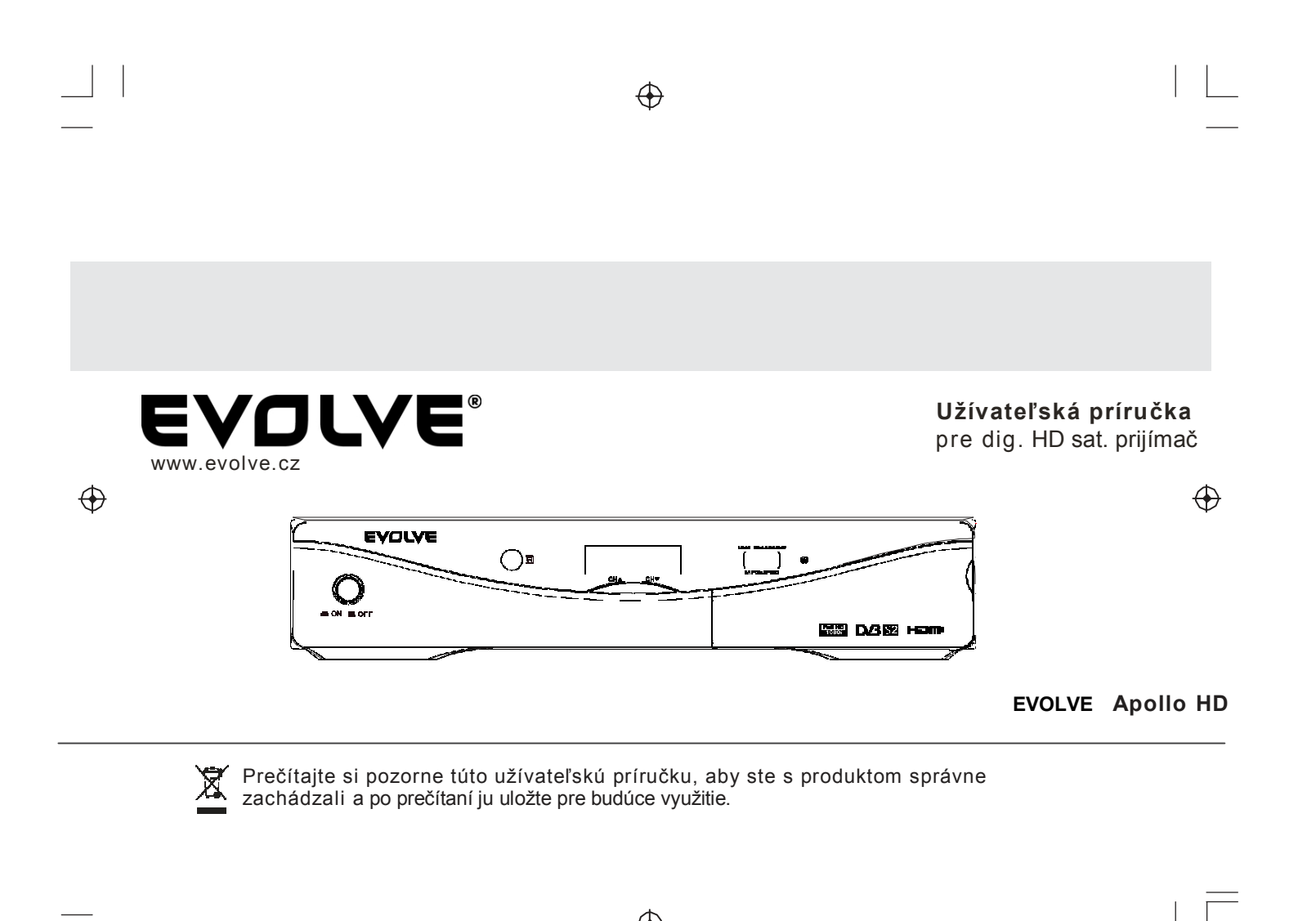

## Dôležité bezpečnostné inštrukcie

1) Prečítajte si tieto inštrukcie.

2) Dodržiavajte tieto inštrukcie.

3) Venujte pozornosť všetkým varovaniam.

4) Postupujte podľa všetkých inštrukcií.

5) Nepoužívajte tento prístroj v blízkosti vody.

6) Čistite ho len suchou látkou.

7) Nezakrývajte žiadne vetracie otvory, zapojte prístroj podľa inštrukcií. 8) Neumiestňujte prístroj v blízkosti zdrojov tepla ako sú radiátory, infrapanely, krby alebo ďalšie zdroje tepla (vrátane zosilňovačov).

 $\oplus$ 

9) Zachádzajte s elektrickou zástrčkou bezpečným spôsobom. Pokiaľ zástrčka neodpovedá vašej miestnej norme, požiadajte elektrikára o jej výmenu.

10) Chráňte prívodnú elektrickú šnúru pred mechanickým poškodením chôdzou hlavne v oblasti zástrčky, prípadných predlžovačiek a v mieste napojenia do prístroja.

11) Používajte výhradne príslušenstvo a doplnky schválené výrobcom. 12) Behom búrky alebo pri dlhšom nepoužívaní prístroj odpojte od elektrickej siete.

13) Servis prístroja nechajte na kvalifikovanom servisnom technikovi. Príčinou nutnosti servisného zásahu môže bvť akékoľvek poškodenie prístroja, ako napríklad poškodenie prívodného elektrického káblu, vniknutie tekutiny (dažďa, vodnej pary) alebo predmetu, kondenzácie vlhkosti v prístroji, alebo pokiaľ pracuje nesprávne alebo spadol.

14) Odpojiť od siete sa dá prístroj vytiahnutím vidlice zo zásuvky, aj tak však zostane ihneď pripravený k ďalšej prevádzke.

15) Vetracie otvory musia zostať voľné a preto na prístroj neklaď te noviny, obrusy, záclony alebo iné predmety.

16) Neumiestňujte na prístroj zdroj otvoreného ohňa, ako je napríklad zapálená sviečka.

17) S vybitými batériami zaobchádzajte podľa miestnych ekologických požiadaviek.

18) Pre prevádzku prístroja sú optimálne stredné teploty.

UPOZORNENIE: Aby ste predišli úrazom elektrickým prúdom, nevystavujte prístroj daždi alebo pare.

UPOZORNENIE: Batérie nevystavujte nadmernému teplu, ako je napríklad priamy slnečný žiar, oheň, atď.

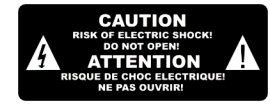

4

Tento symbol nebezpečného napätia indikujúci hroziaci úraz sa nachádza priamo na prístroii.

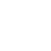

Tento symbol v doplňujúcich materiáloch k prístroji zvýrazňuje dôležité prevádzkové a servisné inštrukcie.

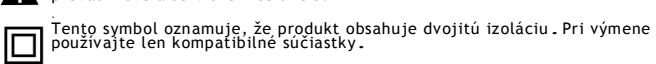

#### VÝSTRAHA:

Pokiaľ sa prístroj objaví v oblasti rušenej statickou elektrinou, je treba ho reštartovať používateľom.

Upozornenie: USB disk je treba zapojiť priamo do prístroja. Nepoužívajte USB predlžovačky. Vyhnete sa tak možným chybám

### Obsah

| Predný a zadný panel1    |  |  |  |  |
|--------------------------|--|--|--|--|
| Diaľkový ovládač2        |  |  |  |  |
| Prípojné miesta          |  |  |  |  |
| Úvodná inštalácia        |  |  |  |  |
| Zapnutie3                |  |  |  |  |
| Inštalácia DVB-S3        |  |  |  |  |
| 1. Úvodné menu4          |  |  |  |  |
| 2. Bežné používanie7     |  |  |  |  |
| 3. Záznam & prehrávanie8 |  |  |  |  |
| Riešenie problémov       |  |  |  |  |
| Technická špecifikácia9  |  |  |  |  |

## Predný a zadný panel

#### 1. Predný panel

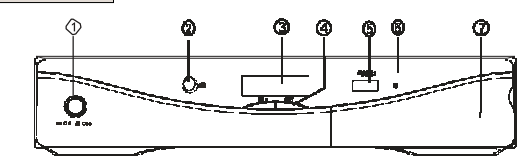

1 Zapnutie/vypnutie: Zapínanie a vypínanie prístroja.

2 Senzor diaľkového ovládača: Senzor prijímajúci infra povely diaľkového ovládania..

- 3 LED displej: Zobrazuje číslo aktuálneho kanálu alebo bežný prevádzkový stav.
- 4 Kanál HORE/DOLE: Prepínanie kanálov bez diaľkového ovládača
- 5 USB: Slúži k pripojeniu zariadenia USB pre ukladanie nahrávok.
- 6 Ukazateľ zapnutia/vypnutia: Slúži k vizuálnemu zobrazeniu stavu napájania set-top boxu.
- 7 Cldvierka: Odklopné dvierka, ktoré kryje zdierku pre dekódovacie zariadenie.

#### 2.Zadný panel

1

 $\oplus$ 

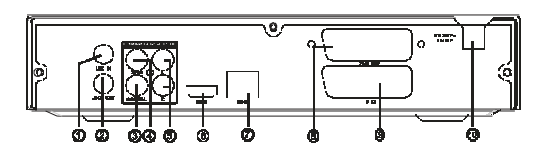

 $\oplus$ 

- 1 LNB IN: Slúži pre pripojenie LNB pre prívod signálu.
- 2 LOOP OUT: Slučka pre priechod signálu z LNB do ďalšieho prijímača.
- 3 KOAXIÁLNÍ výstup: Koaxiálny digitálny zvukový výstup pre pripojenie k zosilňovači.
- 4 CVBS: Tento výstup poskytuje kompozitný video signál.
- 5 AUDIO L/R: Tento výstup poskytuje analógový audio signál (pravý/ľavý kanál).
- 6 HDMI výstup: Digitálny video/audio výstup typu HDMI pre pripojenie k TV alebo inému videozariadenia s HDMI portom.
- 8 VCR SCART: Rozhranie pre SCART konektor na pripojenie k DVD alebo inému prijímači signálu.
- 9 TV SCART: Rozhranie pre SCART konektor na pripojenie k TV.
- 10 Napájací kábel: Slúži pre pripojenie do elektrickej siete.

### Diaľkový ovládač

1. DTV/VCR: Prepínač medzi vstupmi VCR (video) a DTV (digitálnej televízie). 2. INFO: Zobrazenie informácií o sledovanom kanále 3. TV/RADIO: Prepínač medzi zobrazením rádia a digitálnej televízie. 4. EPG: (Electronic Program Guide) Zapnutie elektronického sprievodcu programami. 5. EXIT: Zatvorenie aktuálneho menu alebo návrat k predchádzajúcemu oknu menu. 6. UP/DOWN: Pohyb v menu hore/dole. Voľba nasledujúceho alebo predchádzajúceho **Ø**kanálu. 7. OK: Potvrdenie zadania alebo volieb. Zobrazenie zoznamov kanálov. B-8. RIGHT/LEFT: Navigácia v položkách menu. Zosílenie alebo zoslabenie zvuku. 9. RECALL: Návrat k predchádzajúcemu sledovanému kanálu. 10. TTX: Zobrazenie teletextových informácií. 11. OPT: Voľba titulkov a zvukového sprievodu. 12. FAREBNÉ TLAČIDLÁ: Rôzne použitie podľa aktuálnej ponuky na obrazovke. 13. PLAY: Spustenie alebo obnovenie prehrávania. 14. PAUSE: Pozastavenie prehrávania. 15. REV: Posun späť behom prehrávania súboru. 16. FWD: Posun dopredu behom prehrávania súboru. 17. STANDBY: Zapnutie alebo vypnutie prístroja. 18. MUTE: Stlmenie zvuku alebo obnovenie zvukového výstupu. 19. MENU: Zobrazenie hlavného menu. 20. FAVOURITE: Zobrazenie ponuky obľúbených kanálov. 21. 0-9 (číselné tlačidlá): Priama voľba kanálov alebo zadávanie hodnôt behom nastavovania. 22. RECLIST: Slúži k zobrazeniu zoznamu nahrávania. 23. SLOW: Tlačidlo pre aktiváciu spomaleného prehrávania. 24. REC: Tlačidlo pre nahrávanie programov.

25. STOP: Ukončenie prehrávania.

 $\oplus$ 

### Vkladanie batérií

2

 $\oplus$ 

Odstráňte na zadnej strane diaľkového ovládača kryt batériového priestoru a vložte do neho 2x AAA batérie. Schéma umiestená vnútri batériového priestoru indikuje správnu polarizáciu batérii.

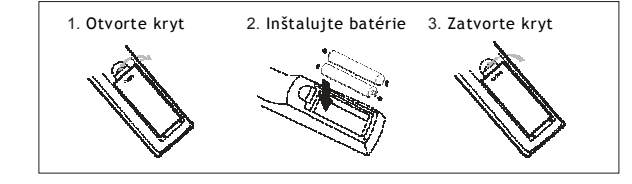

Používanie diaľkového ovládača Pred použítím diaľkového ovládača ho musíte nasmerovať k čelnému panelu set-top boxu. Diaľkový ovládač má dosah približne 7 metrov pod uhlom 60°.

 $\oplus$ 

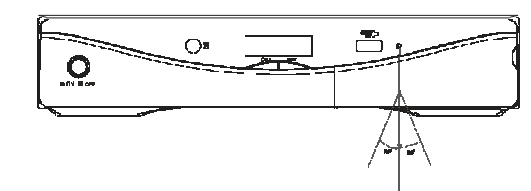

Pokiaľ je priestor medzi diaľkovým ovládačom a prijímačom niečím prehradený, nebude diaľkový ovládač fungovať.

 $\left< \left| \right> \right>$  Slnko alebo veľmi ostré svetlo môžu znížiť citlivosť diaľkového ovládača.

## Pripojenie

Upozornenie: Uistite sa, že napätie vo vašej elektrickej sieti zodpovedá údajom na štítku prístroja. Pre ochranu pred úrazom elektrickým prúdom neodstraňujte kryt prijímača.

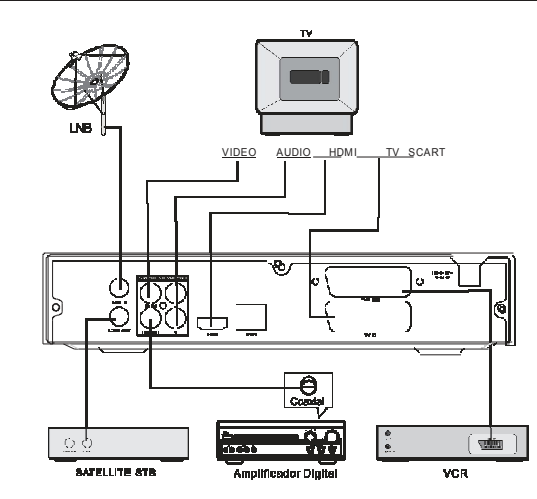

Poznámka: Pri pripájaní prístroja k ďalším zariadeniam, ako napríklad TV, video alebo zosilňovač, si najskôr preštudujte návody k použitým prístrojom. Pred ich prepájaním ich vypnite z elektrickej siete.

### Úvodná inštalácia

#### Zapnutie

 $\oplus$ 

Po zapnutí napájania sa set-top box prepne do pohotovostného režimu. Pokiaľ je v režimu napájania aktivovaná možnosť Standby (pohotovostný režim). V takom prípade prijímač zapnite stlačením tlačidla POWER. Pre nastavenie režimu napájania vstúpte do hlavného menu, Systémové nastavenie/Stav po zapnutí.

#### Inštalácia DVB-S

Vstúpte do hlavného menu > Systémové nastavenie > Nastavenie antény a programov (viď obr. 1).

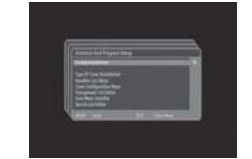

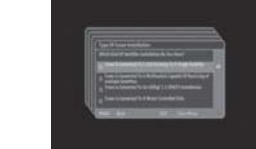

Obr. 1. Nastavenie antény a programov Obr. 2. Typ inštalácie tuneru

K dispozícii sú 4 typy satelitnej inštalácie, viď obr. 2.

- 1. Tuner je pripojený k 1 LNB zameranému na jeden satelit 2. Tuner je pripojený k multiprepínaču schopnému prijímať viac satelitov. 3. Tuner je pripojený k bi)SEqC 1.1 SMATV inštalácii 4. Tuner je pripojený k motorom ovládanej parabole.

Zvoľte taký typ inštalácie, ktorý zodpovedá jednému z vyššie uvedených zapojení podľa toho, čo používate.

Potom skontrolujte zoznam družíc v menu editoru satelitného zoznamu.

Zoznam môžete upravovať alebo pridávať nové satelity.

Teraz konfigurujte Tuner 1 v konfiguračnom menu Satelitný Tuner 1 pre voľbu zodpovedajúceho nastavenia DiSEqC a príslušného LNB (viď obr. 3). Tuner 2 je rezervovaný.

V menu Editor zoznamu Transpondérov môžete editovať/pridávať/mazať transpondéry pre satelity (vid obr. 4).

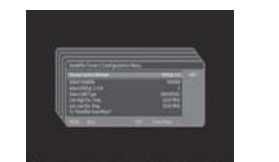

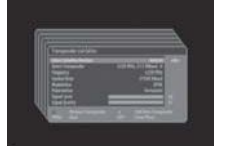

Obr. 3. Konfiguračné menu satelitného tuneru 1

Obr. 4. Editor zoznamu transpondérov

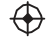

Potom môžete vstúpiť do menu vyhľadávania satelitov pre voľbu a Konfiguráciu správnych nastavení. Potom môžete spustiť vyhľadávanie (viď obr. 5). Zvoliť si môžete jeden z typov vyhľadávania Kanál/Auto/Náhodne . Po zahájení vyhľadávaní sa objaví obrazovka podľa obr. 6. Po ukončení vyhľadávania môžete výsledky uložiť a začať sledovať vysielanie.

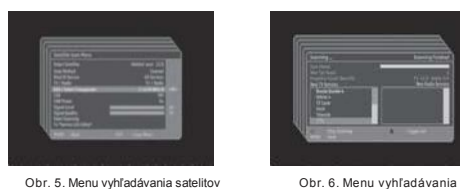

Obr. 5. Menu vyhľadávania satelitov

#### 1. Úvod do menu

1. Hlavné menu Pre vstup do hlavného menu stlačte tlačidlo MENU (viď obr. 7). Pre voľbu submenu použite smerové tlačidlá a voľby potvrdzujte stlačením tlačidla OK.

 $\oplus$ 

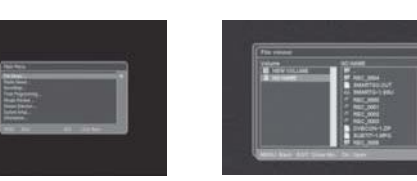

Obr. 8. Prehliadač súborov

Obr. 7. Hlavné menu

1.1 Prehliadač súborov

V prehliadači súborov je možné

prehliadať/kopírovať/presúvať/premenovať/mazať súbory alebo zložky na pevnom disku alebo USB flashdisku (viď obr. 8). Zvoľte príslušné úložisko (USB/Hard disk) a stlačte 'OK' pre zobrazenie súborov

na danom úložisku.

1.2 Prehliadač médií

Pomocou prehliadača médií môžete zobraziť fotky a prehrávať hudbu z pripojených USB úložísk.

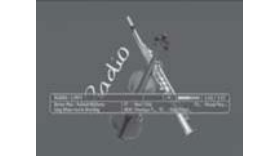

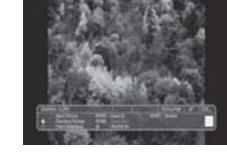

Obr. 9. Prehrávanie hudby

Obr. 10. Zobrazenie fotky

#### Behom prehrávania MP3:

stlačite tlačidlo INFO pre zobrazenie detailov o MP3 vrátane názvu súboru a dĺžky prehrávania. Stlačením tlačidla FF prejdete na ďalší súbor. Stlačením tlačidla REW prejdete na predchádzajúci súbor. Stlačením tlačidla STOP ukončíte prehrávanie MP3. Stlačením tlačidla PAUSE pozastavíte prehrávanie.

#### Behom prehliadania fotiek:

Stlačite tlačidlo INFO pre zobrazení detailov o fotografii vrátene názvu súboru a rozlíšenia. Pomocou ovládacích tlačidiel môžete s fotografiami robiť nasledujúce operácie: Ďalšia fotka, predchádzajúca fotka, spustiť prezentáciu, priblížiť, oddialiť, aktivovať náhodné prehrávanie, otáčať.  $\oplus$ 

#### 1.3 Nahrávky

Táto položka menu slúži pre prehrávanie programov nahraných na USB úložisko. Nahrávky môžete prehrávať/premenovať/mazať (viď obr. 11).

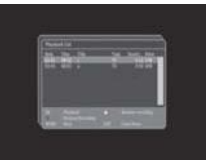

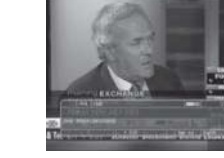

Obr. 11. Zoznam pre prehrávanie

Obr. 12. Prehrávanie nahrávok

Pre voľbu záznamu pre prehranie použite smerové tlačidlá a voľby potvrdzujte stlačením tlačidla OK. Stlačte tlačidlo INFO pre zobrazenie detailov o stave prehrávania. Behom prehrávania nahrávok je možné robiť nasledujúce operácie: Prevíjanie vzad/Prevíjanie vpred/Pozastavenie/Spomalené prehrávanie. Stlačením tlačidla STOP prehrávanie ukončíte.

4

#### 1.4 Nastavenie časovača

Pomocou časovače môžete nahrať TV vysielanie v nastavenom čase (viď obr. 13). Pre zadanie novej udalosti zvoľte prázdne pole časovača a aktivujte ho stlačením tlačidla 'OK'

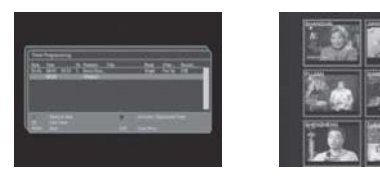

Obr. 13. Nastavenie časovača

Obr. 14. Mozaika

Pre zmenu parametrov zvolenej pozície časovača stlačte tlačidlo 'OK'. Môžete nastaviť Titul, Dátum/čas štartu, Dátum/čas konca, Režim časovača, Režim napájania a cieľové úložisko pre záznam (Hard disk/USB disk) nezávisle pre každý časovač.

#### 1.5 Mozaika

 $\bigoplus$ 

Mozaika je zobrazenie viacerých programov na obrazovke súčasne (viď obr. 14). Stlačením smerových tlačidiel vľavo/vpravo/OK zvoľte programy pre zobrazenie.

Stlačením tlačidiel "EXIT" alebo "MENU" sa môžete kedykoľvek vrátiť späť k režimu obrazenia jedného programu. Počet programov, ktoré majú byť v mozaike Údaje sa vkladajú číselnými tlačidlami. Letný čas (Zap/Vyp): zobrazené, môžete nastaviť pomocou modrého tlačidla na diaľkovom ovládači.

#### 1.6 Voľby dátového toku

Submenu voľby dátového toku sa používa pre nastavenie stopy titulkov, prepínanie titulkov, audio stopy a formátu digitálneho výstupu (viď obr. 15).

Stopa titulkov: tu je možné voliť medzi rôznymi jazykovými verziami titulkov. Prepínanie titulkov: užívateľ môže nastaviť, či má byť stopa titulkov voliteľná. Audio stopa: tu je možné voliť medzi rôznymi jazykovými verziami zvukových sprievodov. Digitálny výstup: tu je možné voliť formát digitálneho audio výstupu cez SPDIF.

|                             |       | æ     |
|-----------------------------|-------|-------|
| Linear Lancas<br>Linear Sea | -     | 100   |
| Sector 1                    |       | 100 M |
|                             | <br>_ | U.    |

Obr. 15. Voľby dátového toku

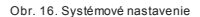

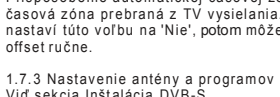

### Viď sekcia Inštalácia DVB-S.

#### 1.7.4 Nastavenie audio/video

5

 $\oplus$ 

V tomto menu je možné nastaviť parametre súvisejúce zo zvukom a obrazom (viď obr. 19).

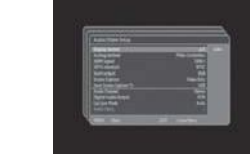

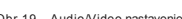

Obr 19. Audio/Video nastavenie

Obr 20. Cl nastavenie

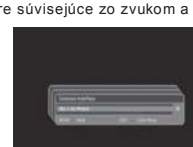

Obr. 17. Jazykové nastavenie

V tomto menu je možné nastaviť aktuálny Dátum/Čas (viď obr. 18). Ďalej je možné nastaviť používanie automatického času (Áno/Nie), teda či sa má používať čas prebraný z TV vysielania. Pokiaľ užívateľ nastaví túto voľbu na 'Nie', môže nastaviť Dátum/Čas ručne. Dátum, nastavenie informácií o dátumu: údaje sa vkladajú číselnými tlačidlami. Čas, nastavenie informácií o čase. aktivácia alebo deaktivácia používania letného času. Prispôsobenie automatickej časovej zóne: či sa má používať časová zóna prebraná z TV vysielania. Pokiaľ užívateľ nastaví túto voľbu na 'Nie', potom môže nastaviť Región/GMT offset ručne.

Menu Systémové nastavenie slúži pre konfiguráciu nastavení set-top boxu (viď

V tomto menu je možné nastaviť všetky parametre súvisejúce s jazykom (viď obr. 17). Je možné zvoliť rôzne jazyky pre OSD menu, zvukové sprievody a jazyk pre titulky.

1.7.2 Nastavenie času

1.7 Systémové nastavenie

1.7.1 Jazykové nastavenie

obr. 16).

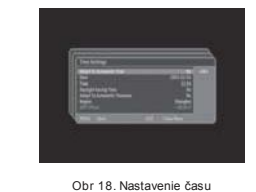

Pomery strán: 4:3, 16:9 Formáty zobrazenia: Pillar-/Letter-box, celá obrazovka (zoom), celá obrazovka (CCO) HDMI signál:1080i, 720P, 480/576i, 480/576P TV Štandard: PAL, NTSC, SECAM, PAL-M, PAL-N, PAL-N Argent. SCART výstup: RGB, CVBS. Zachytávanie obrazovky: len video, Video+OSD Ukladanie: USB, Hard disk Audio kanály: Stereo, ľavý, pravý Digitálny audio výstup: PCM, originál Režim Lip Svnc; Auto, ručne Oneskorenie audia: Nastavenie oneskorenia zvuku pomocou číselných tlačidiel je možné použiť len, pokiaľ je režim Lip Sync nastavený na ručný.

1.7.5 Nastavenie CI Nastavenie používania CI slotu (viď obr. 20).

1.7.6 Nastavenie OSD V tomto menu je možné nastaviť parametre súvisejúce s OSD (viď obr. 21).

Dĺžka zobrazenia OSD: 1-30s Priehľadnosť OSD: 0-100% Farebné schéma OSD: červená, zelená, modrá, šedá Horizontálna pozícia okna Menu: na stred, vľavo, vpravo Vertikálna pozícia okna Menu: na stred, hore, dole

# $\oplus$

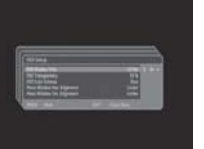

Obr 21. Nastavenie OSD

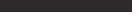

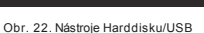

#### 1.7.7 Nástroje Harddisku/USB

V tomto menu je možné nastaviť parametre súvisejúce s používaním hardisku/USB disku (vid obr. 22). Automatické znovu pripojenie USB: zapnuté, vypnuté, pripojiť USB teraz, ručné pripojenie USB. Formátovanie USB disku: Formátovanie USB disku na FAT32. PVR čas: 1-161 minút.

#### 1.7.8 Heslo a rodičovské nastavenie

V tomto menu môžete nastaviť stav uzamknutia pre Menu nastavenie/kanál a editovať heslo. Súčasne tu môžete nastaviť úroveň rodičovského zámku (viď obr. 23).

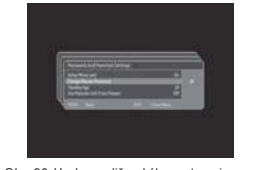

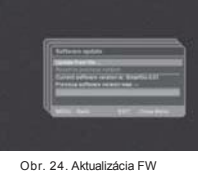

Obr. 23 Heslo a rodičovského nastavenia

1.7.9 Aktualizácia FirmWare Pomocou USB disku môžete v prijímači aktualizovať firmware (viď obr. 24). Aktualizácia zo súboru: pomocou prehliadača súborov vyhľadajte na USB disku súbor s aktualizáciou firmware a spusťte ho. Návrat k predchádzajúcej verzii: umožňuje návrat k predchádzajúcej verzii firmware. Záloha aktuálneho firmware: umožňuje uložiť existujúcu verziu firmware do zálohy na USB disk.

#### 1.7.10 Obnova továrnych nastavení

Pred obnovo továrnych nastavení budete vyzvaní k vloženiu PINu (1234). Po jeho zadaní sa zobrazí okno s potvrdením voľby. Stlačením tlačidla OK obnovíte pôvodné továrne nastavenie. Stlačením červeného tlačidla obnovu zrušíte.

#### 1.7.11 Stav po zapnutí

V tomto menu je možné nastaviť parametre súvisejúce so stavom set-top boxu po zapnutí sieťovým vypínačom. Po voľbe pohotovostného režimu sa prístroj po zapnutí prepne do neho, zátiaľ čo po voľbe plného zapnutia prijímač naštartuje do prevádzkového stavu.

#### 1.7.12 Informácie

Menu Informácie zobrazuje správy o systému (viď obr. 25).

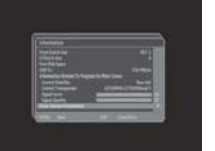

Obr 25. Informácie

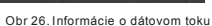

Kliknite na 'Informácie o dátovom toku', týmto zobrazíte okno s detailmi o prijímanom televíznom dátovom toku zo satelitu (viď obr. 26).

6

 $\oplus$ 

#### 1.7.13 Editor zoznamu staníc

Vstúpte do Hlavné Menu -> Systémové nastavenie -> Nastavenie antény a programov -> Editor zoznamu staníc pre zobrazenie editačného okna, kde sa zobrazia všetky dostupné TV programy a obľúbené (viď obr. 27).

1. Medzi TV programami a obľúbenými môžete prepínať pomocou tlačidla 'FPG'

Pre pridanie TV programu do obľúbených aktivujte zoznam staníc, pomocou smerových tlačidiel hore/dole zvoľte požadovanú stanicu a pridajte ju stlačením tlačidla OK do zoznamu obľúbených. Tento postup môžete podľa potreby opakovať.

2. Medzi TV stanicami a rozhlasovými stanicami je možné prepínať

stlačením tlačidla 'TV'. 3. Tlačidla 'REW' a 'FF' sa používajú pre nastavenie poradia zvolenej stanice v zozname.

4. Na zvolenú TV stanicu sa prepnete stlačením tlačidla 'PLAY'.

5. Tlačidlo 'TEXT' sa používa na premenovanie zvolenej stanice a zoznamu obľúbených

6. Modré tlačidlo sa používa na prepínanie medzi zoznamy obľúbených (1 až

7. Červené tlačidlo sa používa pre zmazanie zvolenej stanice.

8. Zelené tlačidlo sa používa pre triedenie v zozname podľa mena.

9. Žlté tlačidlo sa používa pre triedenie v zozname podľa indexu.

10. Tlačidlom 'OPT' vymažete kompletne obsah zoznamu staníc a zoznam

obľúbených staníc. 11. Tlačidlo 'STOP' sa používa na zamknutie/odomknutie určitej stanice. Pre

zobrazenie zamknutej stanice je treba vložiť PIN.

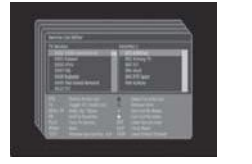

Obr 27. Editor zoznamu staníc

#### 2. Používanie prijímača

#### 2.1 Prepínanie kanálov

Prepínať medzi kanálmi je možné niekoľkými spôsobmi. Pri sledovaní programu sa môžete medzi jednotlivými stanicami prepínať postupne smerovými tlačidlami hore/dole. Priamo na požadovaný kanál môžete prejsť zadaním jeho čísla pomocou tlačidiel diaľkového ovládače. Stlačením tlačidla "OK" zobrazíte zoznam TV staníc, z ktorého si môžete zvoliť požadovaný program

Obr. 28. Informácie o program e

#### 2.2 Nastavenie hlasitosti

Hlasitosť môžete meniť individuálne pri sledovaní každého programu pomocou tlačidiel Vol+ /- na diaľkovom ovládači. Stlačením tlačidla MUTE zvuk úplne vypnete alebo zapnete.

2.3 Informácie o programe Stlačením tlačidla INFO behom sledovania programu zobrazíte informácie o programe (viď obr. 28). Informácie skryjete stlačením tlačidla EXIT/INFO.

2.4 Zobrazenie zoznamu kanálov Týmto menu získate prístup do širokej ponuky zoznamov programov. Zoznamy je možné editovať (viď obr. 29).

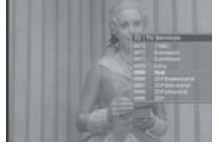

Obr 29 Zoznam kanálov

Pokiaľ stlačením tlačidla OK behom sledovania programu vyvoláte zoznam

kanálov, získate prístup k týmto voľbám: Stlačením tlačidiel hore/dole/OK zmeníte kanál.

Stlačením zeleného tlačidla prepínate medzi zoznamami TV/Rádia. Stlačením bieleho tlačidla prepnete na zoznam obľúbených staníc.

#### 2.5 Informácie EPG

Pomocou funkcie EPG si môžete zobraziť detailné informácie o aktuálne sledovanom programe, pokiaľ túto funkciu prevádzkovateľ TV vysielania podporuje (viď obr. 30).

Stlačením smerových tlačidiel vľavo/vpravo prepínate medzi súčasným/nasledujúcim programom. Stlačením tlačidla EXIT informačné okno EPG zatvoríte

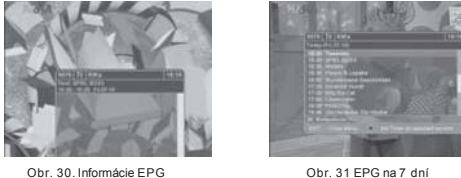

Obr. 30. Informácie EPG

Ku zvolenej TV stanici je možné zobraziť EPG až na sedem dní dopredu (viď obr. 31).

Opakovaným stlačením tlačidla EPG zobrazíte informácie o programu až na 7 dní dopredu. Stlačením smerových tlačidiel vľavo/vpravo prepínate medzi dneškom/ďalšími dňami. Stlačením smerových tlačidiel hore/dole prepínate medzi TV stanicami. Stlačením modrého tlačidla zvolený program, na ktorom stojí kurzor, nahráte. Stlačením tlačidla EXIT informačné okno EPG zatvoríte.

#### 2.6 Zobrazenie teletextu

Služba teletextu je textová informačná služba prevádzkovateľa vysielania. Je dostupná len vtedy, pokiaľ je prevádzkovateľom podporovaná (viď obr. 32).

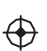

Stlačením tlačidla TEXT teletext zobrazíte. Opakovaným stlačením tlačidla TEXT meníte priehľadnosť pozadia. Stlačením tlačidiel PR+/ - prepínate medzi jednotlivými stránkami.

### 3. Záznam & Prehrávanie

Set-top box ponúka tri režimy nahrávania: TimeShift, normálne nahrávanie a plánované nahrávanie.

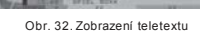

LUUU:

#### 3.1 TimeShift

Funkcia TimeShift dočasne ukladá sledovaný program na pripojené úložisko, takže aj živé vysielanie je možné sledovať ako nahrávku na videokazete. Sú teda dostupné známe funkcie prevíjanie späť, pozastavenie a prevíjanie vpred (viď obr. 33). Funkciu TimeShift aktivujete stlačením tlačidla PAUSE kedykoľvek behom sledovania programu. Od toho okamžiku sa začne živé vysielanie sledovaného programu automaticky na pozadí ukladať. Z vášho pohľadu dôjde k pozastaveniu živého vysielania. Opakovaným stlačením tlačidla PAUSE alebo stlačením tlačidla PLAY môžete pokračovať v sledovaní programu od miesta, kde ste sledovanie prerušili. Stlačením tlačidiel REW/FF/PAUSE môžete program prevíjať späť/prevíjať vpred/pozastaviť. TimeShift ukončíte stlačením tlačidla STOP.

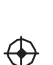

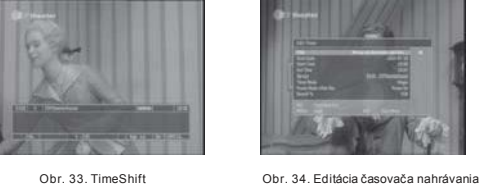

Obr. 33. TimeShift

3.2 Normálne nahrávanie

Normálne nahrávanie je funkciou, ktorá dokáže súčasne nahrávať až dva programy naraz. Program je možné sledovať s použitím funkcie prevíjanie späť, pozastavenie, prevíjanie vpred, opakované prehranie alebo nahrávanie. Stlačíte tlačidlo REC, týmto zobrazíte okno pre editáciu časovača nahrávania. Teraz môžete editovať titul, dátum/čas zahájenia nahrávania, dátum/čas konce nahrávania, režim časovača, režim napájania a parametre nahrávania (viď obr. 34). Opakovaným stlačením tlačidla REC začnete nahrávať aktuálny program. Nahrávanie ukončíte stlačením tlačidla STOP. Zobrazí sa okno s dotazom na potvrdenie ukončenia nahrávania. Zvoľte príslušnú položku a stlačte znovu tlačidlo STOP (viď obr. 35).

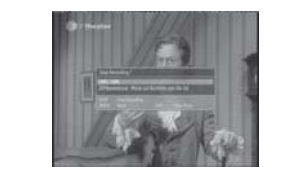

Obr. 35. Ukončenie nahrávania

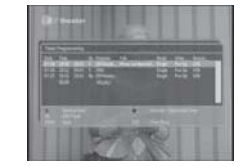

Obr. 36. Nastavenie časovača nahrávania

#### Zadávanie názvu titulu:

Stlačením smerových tlačidiel hore/dole vkladáte jednotlivé znaky; Stlačením tlačidla REW zmažete aktuálny znak; stlačením tlačidla PLAY zmažete predchádzajúci znak; stlačením tlačidla FF vložíte medzeru.

#### 3.3 Plánovanie nahrávania

Plánovanie nahrávania je funkciou, ktorá umožňuje nahrať automaticky požadované programy (viď obr. 36).

### K dispozícii sú tri rozhrania.

Stlačte tlačidlo REC, týmto zobrazíte okno pre editáciu časovača. Vstúpte do programovania časovača. Zvoľte požadovanú pozíciu, ktorú si prajete upraviť, a stlačte tlačidlo OK pre zobrazenie okna editácie. Stlačením červeného tlačidla odstránite zvolenú položku. Stlačením modrého tlačidla aktivujete/deaktivujete časovač nahrávania. Pre vytvorenie nového časovača zvoľte prázdnu pozíciu a tlačidlom OK zahájite jej úpravu. Pokiaľ sa nachádzate v sedmi dennom EPG, naprogramujete nahrávanie zvoleného programu stlačením modrého tlačidla.

8

# Riešenie problémov

| Problém                                      | Možné príčiny                                                                         | Riešenie                                                  |
|----------------------------------------------|---------------------------------------------------------------------------------------|-----------------------------------------------------------|
| Nie je obraz                                 | Nie je pripojené napájenie                                                            | Zapojte prijímač do zásuvky                               |
|                                              | Prijímač nie je zapnutý                                                               | Zapnite prijímač                                          |
| Obrazovka nič<br>neukazuje                   | Nie je pripojený anténny<br>kábel                                                     | Zapojte kábeldo antény                                    |
|                                              | Nesprávne nastavenie                                                                  | Nastavte správne                                          |
| Z<br>reproduktorov<br>sa neozývá             | Nezapojený alebo<br>nesprávne zapojený audio<br>kábel                                 | Zapojte audio kábel<br>správne                            |
| ZVUK                                         | Ztlmený zvuk                                                                          | Nastavte správnu<br>hlasitosť                             |
|                                              | Nesprávna zvuková stopa                                                               | Prepnite na inú stopu                                     |
| Ozývá se len<br>zvuk, obraz nie<br>je vidieť | Nezapojený alebo<br>nesprávne zapojený AV<br>kábel                                    | Zapojte AV kábel<br>správne                               |
|                                              | lde o rádiový program<br>bez obrazu                                                   | Stlačte <tv radio=""> pre<br/>prepnutie do TV režimu</tv> |
| Diaľkový ovládač<br>nefunguje                | Batérie sú vybité                                                                     | Vymeňte batérie                                           |
|                                              | Používate diaľkový<br>ovládač v nevhodnom uhle<br>alebo príliš ďaleko od<br>prijímača | Zmeňte spôsob<br>používania diaľkového<br>ovládača        |
| Obraz sa zasekáva<br>a robí kocky            | Signál je príliš slabý                                                                | Posíľte signál                                            |

# Technická špecifikácia

| Položka      | Špecifikácia       |                                       |
|--------------|--------------------|---------------------------------------|
| Tuner        | Vstupné frekvencie | 950MHz to 2150MHz                     |
|              | Vstupná impedancia | 75Ohms unbalanced                     |
|              | Vstupná úroveň     | 86 - 25 BM                            |
|              | Úroveň             | 2-45Mbps                              |
|              | LNB napájanie      | 13/18V,Max 500mA                      |
| B            | Demodulátor        | QPSK/8PSK                             |
| Demodulacia  |                    | 1/2,2/3,3/4,5/6,7/8                   |
|              | FEC                | F konektor                            |
| Pripojenia   |                    | F konektor                            |
|              | LUUPUUI            | CVBS,RGB,Audio L/R                    |
|              | TV SCART           | CVBS, Audio L/R                       |
|              | VCR SCART          | SPDIF digitálny audio výstup          |
|              | KOAXIÁLNYHDMI      | HDMI Video a audio dáta               |
|              | RCA                | CVBS,Audio L/R                        |
| Nanájanie    | Vstup              |                                       |
| Napajanie    | Snotroha           | 100-240V 50/60Hz                      |
| Disolai      | - Dozlíšenie       | 10 W                                  |
| Dispiej      | Pomery strán       | PALINTSC                              |
| Dakádavania  | r onlery stran     | 720X676(PAL),720X480(NTSC),720P,1080i |
| Dekodovalile | Dekódovanie        | 4:3(Letterbox, Pan Scan)16:9          |
|              |                    | MPEG4 AVC/H 264 HP@L4                 |
|              | vystup             | MPEG2 Audio Lavor I II                |
| Iné          | Video              | WFEGZ AUGIO Layer I II                |
|              | Audio              | ETSI/EN 300421 DVB-S podpora          |
|              |                    | Pravý,Levý,Stereo                     |
| Ч <b>Х</b>   |                    |                                       |

Tento symbol na výrobku alebo v návode znamená, že váš elektrický spotrebič by mal byť likvidovaný na konci životnosti oddelene od vášho domáceho odpadu. Recyklujte ho vo zberných dvoroch. Pre viac informácií prosím kontaktujte miestny úrad alebo predajcu, kde ste výrobok zakúpili.